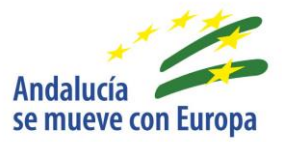

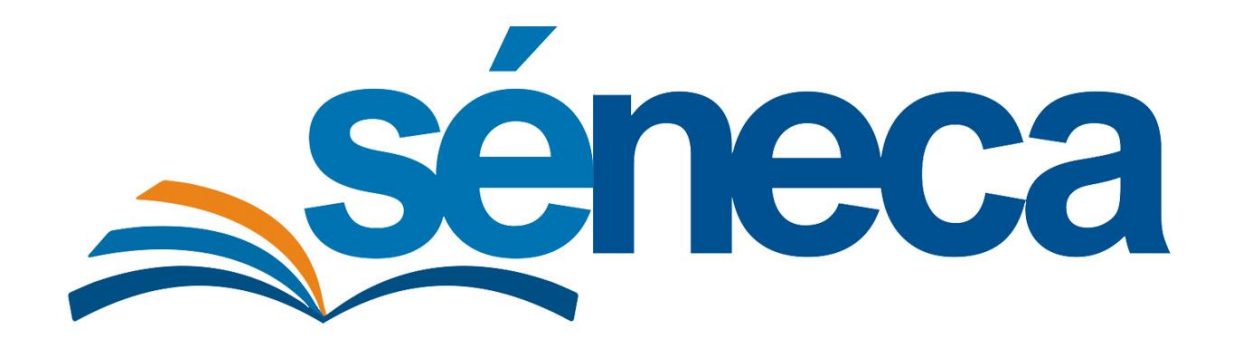

Datos del alumnado

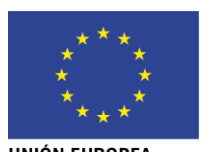

UNIÓN EUROPEA Fondo Europea de Desarrollo Regional

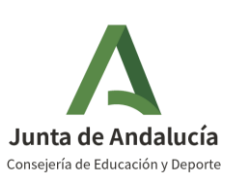

Febrero 2020

Versión 0.0

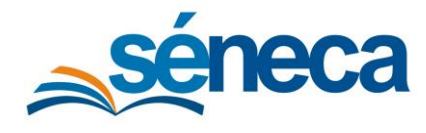

Manual de usuario

# ÍNDICE

| 1 | Introducción                        | .3 |
|---|-------------------------------------|----|
| 2 | Identidad temporal                  | .3 |
| 3 | Confirmar o revocar nueva identidad | .5 |

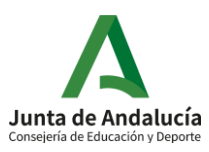

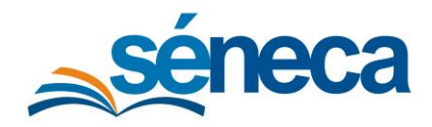

# 1 Introducción

Se han realizado modificaciones en la aplicación Séneca, con el propósito de permitir de forma transitoria y posteriormente de carácter oficial, cambios en la identidad del alumnado, en el supuesto que éste necesite ocultación de su identidad, tenga solicitado un cambio administrativo de identidad (Registro Civil) o un cambio de sexo sentido.

Aunque básicamente el cambio de identidad se gestiona en la ficha del alumno/a, en una opción habilitada para ello, esta nueva identidad sustituirá a la anterior en todos los registros, funcionalidades y documentos que se generen desde la aplicación.

Corresponde sólo al **Director/a** del centro educativo la gestión del cambio de identidad del alumnado, accediendo con su **perfil Dirección o análogo** (Centros concertados, Centro Privado docente y Centro Público no dependiente de la CED) a la **Ficha del alumno/a**, accesible desde el menú emergente de diferentes funcionalidades.

# 2 Identidad temporal

Para indicar en la aplicación el cambio de identidad de un alumno/a deberá ubicarse en su **Ficha del alumno/a** y pulsar el botón **Identidad temporal** disponible en la botonera superior.

| 0                     | FICHA DEL ALUMNO/A           | → 👪 🖪 🎄 🖾 🔶                          |
|-----------------------|------------------------------|--------------------------------------|
| * Campos Obligatorios |                              | CONTRAER TC Identidad temporal       |
|                       | Acción: Ficha del alumno/a 👻 | Alumno/a: González González, Antonio |
| Datos identificativo  | s                            |                                      |

Ficha del alumno/a – Botón Identidad temporal

Será dirigido a la pantalla **Detalle de identidad temporal**, con dos bloques de identidad diferenciados:

- Identidad vigente: identidad actual del alumno/a, no editable desde esta opción.
- Identidad temporal: opción donde podrá indicar la nueva identidad, de momento temporal.

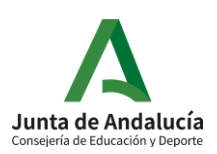

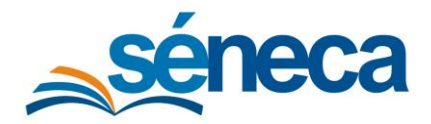

Manual de usuario

| Campos Obligatorios |                               |                  |                   | CONTRAER TODOS LOS PANELE |
|---------------------|-------------------------------|------------------|-------------------|---------------------------|
| Identidad vigente   |                               |                  |                   |                           |
| Nombre:             |                               | Primer apellido: | Segundo apellido: |                           |
| Antonio             |                               | González         | González          |                           |
| Sexo:               | Número identificación escolar | c.               | DNI/Pasaporte:    |                           |
| 🗴 Hombre 🥚 Mujer    | 123456789                     |                  |                   |                           |
| Identidad temporal  |                               |                  |                   | 6                         |
| Nombre:             |                               | Primer apellido: | Segundo apellido: |                           |
| Nombre              |                               |                  |                   |                           |
| Sexo:               | Motivo:                       |                  |                   |                           |

Detalle de identidad temporal

Tras completar la información de la nueva identidad temporal, pulsar el botón **Crear** identidad temporal.

| B                                                                     |                                                                                                    | DETALLE DE IDENTIDA           | DTEMPORAL      |                               |                        |       |
|-----------------------------------------------------------------------|----------------------------------------------------------------------------------------------------|-------------------------------|----------------|-------------------------------|------------------------|-------|
| Campos Obligatorios                                                   |                                                                                                    |                               |                |                               | CONTRA Crear identidad | tempo |
| Identidad vigente                                                     |                                                                                                    |                               |                |                               |                        | E     |
| Nombre:                                                               | Pr                                                                                                    | rimer apellido:               | 2              | Segundo apellido:             |                        |       |
| Antonio                                                               | C                                                                                                    | González                      |                | González                      |                        |       |
| Antonio                                                               |                                                                                                    |                               |                |                               |                        |       |
| Sexo:                                                                 | Número identificación escolar:                                                                                                    |                               | DNI/Pasaporte: |                               |                        |       |
| Sexo:<br>O Hombre O Mujer                                             | Número identificación escolar:<br>123456789                                                                                                    |                               | DNI/Pasaporte: |                               |                        |       |
| Sexo:<br>Hombre Mujer<br>Identidad temporal<br>Nombre:                | Número identificación escolar:<br>123456789<br>Pi                                                                                                    | rimer apellido:               | DNI/Pasaporte: | Segundo apellido:             |                        | E     |
| Sexo: Hombre Mujer Identidad temporal Nombre: Alexandra               | Número identificación escolar:<br>123456789<br>Pr                                                                                                    | rimer apellido:<br>Sonzález o | DNI/Pasaporte: | Segundo apellido:<br>González |                        | B     |
| Mujer<br>Mujer<br>Identidad temporal<br>Nombre:<br>Alexandra<br>Sexo: | Número identificación escolar:<br>123456789<br>Produce de la construcción de la construcción de | rimer apellido:<br>González o | DNI/Pasaporte: | Segundo apellido:<br>González |                        | E     |

Detalle de identidad temporal – Botón Crear identidad temporal

Al hacerlo, habrá creado para el alumno/a en cuestión una nueva identidad que sustituirá la anterior de forma **transitoria** en todos los registros, funcionalidades y documentos no oficiales.

Los documentos oficiales indicados por la autoridad competente de la CED son los únicos que no asumirán el cambio de identidad, mientras ésta sea temporal.

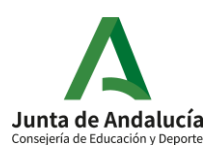

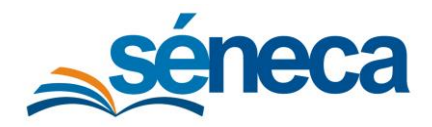

#### Manual de usuario

|                                | RELACIÓN                       | DE MATRÍCU | AS                                   |         |                     |
|--------------------------------|--------------------------------|------------|--------------------------------------|---------|---------------------|
| c: 🝸 🚨                         |                                |            |                                      | è b     | ≞ ≊ ←               |
|                                |                                | RELAC      | IÓN DE MATRÍCULAS                    |         |                     |
| Año académico:                 | 13 <b>Y</b> 🖪                  |            | l                                    | 6 6     | 6 2 • +             |
| Considerar matrículas que han: |                                |            |                                      |         |                     |
| sido presentadas en            | Año académico:                 |            |                                      |         |                     |
| Curso:                         | 2020-2021                      | ~          |                                      |         |                     |
| 1º de Educ. Prima.             | Considerar matrículas que han: |            |                                      |         |                     |
|                                | sido presentadas en            | ~          |                                      |         |                     |
|                                | Curso:                         |            |                                      |         | Periodo:            |
| Registros: 1 - 18 de 62        | 1º de Educ. Prima.             |            |                                      | ~       | 1 ~                 |
|                                | Registros: 1 - 18 de 62        |            | « < 1 2                              | 3 4 4 ≯ | » Pág. Nº 🎓         |
| Alumno/a                       |                                |            |                                      |         |                     |
| González González, Antonio     | Alumno/a                       | Unidad     | Situación y vigencia de la matrícula |         | Nº Exped.<br>centro |
|                                | González González, Alexandra   | 1ºC        | (25/06/20 - )                        |         | 2022/2722           |
|                                |                                |            |                                      |         |                     |

Ejemplo cambio de identidad en la relación de matrículas

El Director/a del centro al acceder a la ficha del alumno/a será alertado del cambio temporal de identidad.

| Aceptar | El alumno/a tiene un cambio de identidad |         |
|---------|------------------------------------------|---------|
|         |                                          | Aceptar |

# 3 Confirmar o revocar nueva identidad

Sólo cuando el cambio de identidad del alumno/a sea oficial es cuándo se podrá **confirmar** en la aplicación el cambio de identidad temporal que se realizó. Para ello deberá situarse en la misma opción **Identidad temporal** de la **Ficha del alumno/a**, en cuestión.

Situado nuevamente en la pantalla **Detalle de identidad temporal**, encontrará dos nuevos botones.

El botón **Confirmar nueva identidad**, permitirá con el simple hecho de pulsarlo dar oficialidad al cambio de identidad que hasta el momento era transitorio.

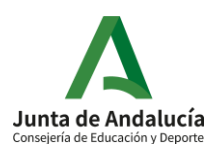

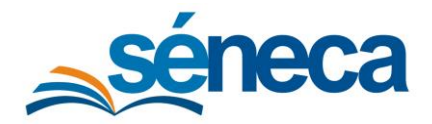

Manual de usuario

| 3                                     |                              | DETALLE DE IDENTIDAD T | EMPORAL           | 🕹 🔂 🗧                            |
|---------------------------------------|------------------------------|------------------------|-------------------|----------------------------------|
| Campos Obligatorios                   |                              |                        |                   | CONTR. Confirmar nueva identidad |
| Identidad vigente                     |                              |                        |                   | Ξ                                |
| Nombre:                               |                              | Primer apellido:       | Segundo apellido: |                                  |
| Antonio                               |                              | González               | González          |                                  |
| Sexo:                                 | Número identificación escola | ar:                    | DNI/Pasaporte:    |                                  |
| 🔘 Hombre 🔘 Mujer                      | 123456789                    |                        |                   |                                  |
| Identidad temporal                    |                              |                        |                   | Ξ                                |
| Nombre:                               |                              | Primer apellido:       | Segundo apellido: |                                  |
| Alexandra                             |                              | González               | González          |                                  |
| Sexo:                                 | Motivo:                      |                        |                   |                                  |
| Hombre 👩 Mujer Cambio de sexo sentido |                              |                        |                   | ~                                |

Detalle de identidad temporal - Botón Confirmar nueva identidad

Esta nueva identidad confirmada, se hará **vigente** en todos los registros y funcionalidades y se trasladará a todos los documentos, incluidos los oficiales.

Recordemos que el cambio de identidad temporal sólo era visible en los registros, funcionalidades y documentos no oficiales.

Una vez confirmado el cambio identidad temporal, ésta pasa a ser identidad vigente. Sirva la siguiente imagen como ejemplo de la vigencia de un cambio de identidad.

| 3                   |                             | DETALLE DE IDENTIDA | TEMPORAL       | & €                        |
|---------------------|-----------------------------|---------------------|----------------|----------------------------|
| Campos Obligatorios |                             |                     |                | CONTRAER TODOS LOS PANELES |
| Identidad vigente   |                             |                     |                | Ξ                          |
| Nombre:             |                             | Primer apellido:    | Segundo a      | pellido:                   |
| Alexandra           |                             | González            | González       |                            |
| Sexo:               | Número identificación escol | lar:                | DNI/Pasaporte: |                            |
| 🔵 Hombre 🧿 Mujer    | 123456789                   |                     |                |                            |
| Identidad temporal  |                             |                     |                | Θ                          |
| Nombre:             |                             | Primer apellido:    | Segundo a      | pellido:                   |
|                     |                             |                     |                |                            |
| Nombre              |                             |                     |                |                            |
| Nombre<br>Sexo:     | Motivo:                     |                     |                |                            |

Detalle de identidad temporal con identidad vigente

En el supuesto de querer **revocar** un cambio de identidad transitorio, pulsar el botón **Deshacer Identidad.** Anulando el cambio de identidad se consigue que la identidad del alumno/a, en todos los registros, ficheros y documentos (oficiales y no oficiales) sea la que tenía antes de comenzar a gestionar el cambio.

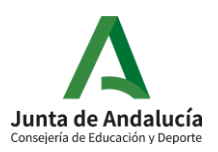

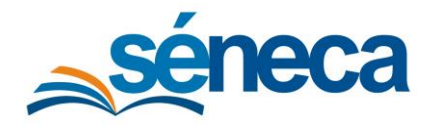

Manual de usuario

| 3                   |                            | DETALLE DE IDENTIDAD T | EMPORAL           | 🐱 🔒 🔸                       |
|---------------------|----------------------------|------------------------|-------------------|-----------------------------|
| Campos Obligatorios |                            |                        |                   | COm Deshacer Identidad ELES |
| Identidad vigente   |                            |                        |                   | Ξ                           |
| Nombre:             |                            | Primer apellido:       | Segundo apellido: |                             |
| Antonio             |                            | González               | González          |                             |
| Sexo:               | Número identificación esco | olar:                  | DNI/Pasaporte:    |                             |
| 🗿 Hombre 🔘 Mujer    | 123456789                  |                        |                   |                             |
| Identidad temporal  |                            |                        |                   | 8                           |
| Nombre:             |                            | Primer apellido:       | Segundo apellido: |                             |
| Alexandra           |                            | González               | González          |                             |
| Sexo:               | Motivo:                    |                        |                   |                             |
| 🔿 Hombre 👩 Mujer    | Cambio de sexo sentido     |                        |                   | ~                           |

Detalle de identidad temporal con identidad vigente – Botón Deshacer Identidad

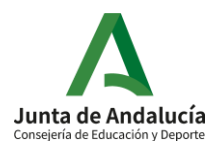